CRJ 716 – Using Computers in Social Research

# Creating Composite Measures

# **Lecture 6: Computing Variables**

Prof. Agron Kaci John Jay College

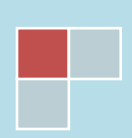

# Abstract

Sometimes, in the criminal justice research, we will need to analyze a single concept not only from one indicator, but from multiple indicators' point of view. Occasionally, analyzing just one variable at a time will not yield the desirable and complete result. Therefore, we will need to measure a few pieces of information together. One classical example is measuring up what's called the "crime index", which is made up of seven crime categories: murder and nonnegligent manslaughter, forcible rape, robbery, aggravated assault, burglary, larceny and theft, and motor-vehicle theft. Each of these crimes may have a separate variable in a data set and in order to measure them, we may need to sum all of them up and create a new variable, "crime index". This lecture will cover creating <u>composite measures</u> of different variables of interest.

# Creating Composite Measures Using <u>COMPUTE</u>

# INTRODUCTION

We have observed in the 2004gss data set that there are seven variables regarding abortion (the original GSS file has more than 7 variables regarding abortion). The General Social Survey asks a question regarding a woman's right to obtain a legal abortion under various situations. The PreQuestion Text is: "*Please tell me whether or not you think it should be possible for a pregnant woman to obtain a legal abortion if.*".

The literal questions make the variables listed below (circumstances are in parentheses):

- ABANY (when woman wants abortion for any reason)
- ABDEFECT (when there is strong chance of serious defect in the baby)
- ABHLTH (woman's health seriously endangered)
- ABNOMORE (woman wants no more children)
- ABPOOR (woman is poor and can't afford more children)
- ABRAPE (woman wants abortion when is pregnant as result of rape)
- ABSINGLE (woman is not married).

Each variable has two valid answers: **Yes** coded as **1** and **No** coded as **2**. The missing values are: **0**-**NAP** (<u>Not AP</u>plicable), **8-DK** (<u>D</u>on't <u>K</u>now), and **9-NA** (<u>No A</u>nswer).

We can run frequency reports on all seven individual variables regarding abortion and come up with seven different tables, which would not make it fun at all to get a summarized analysis on them. What would make it fun, or at least easy? ...Having only one frequency table for all seven variables!

Luckily for us, SPSS has a command, *Compute*, that allows us to sum all of these seven variables into one. The way compute works is by adding the values (remember: values are codes/numbers and SPSS is thrilled to have to work with numbers) of different variables together.

Since all of the "seven" have the same set of answers (1 for **Yes** and 2 for **No**), when we add them together we will get various values. Let's say that a participant answered "**Yes**" to all seven questions. In this case, the respondent's sum (or new value) would be 7 (=7 **Yes** answers times 1, which is the code for Yes). In case all answers would have been "**No**" the new value will equal 14 (=7\*2). And of course there would be new values in between, all of these answering differently for each question. The missing values would be transferred as "missing" in the newly computed variable.

Let's start with an idea: do you think that there would be more respondents who approve of a woman to get a legal abortion for any of the circumstances? Let's say that a value of 7 (when answered all questions positively – Yes) will be <u>high approval</u> and a value of 14 would be <u>no approval</u> at all. We'll remember this when we'll have to label the new values.

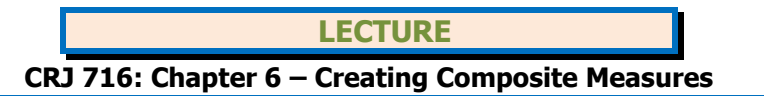

# <u>COMPUTE</u> PROCEDURE

To start the *Compute* command, follow the steps in the diagram below:

| Transform                   | Compute Variable                          |    |
|-----------------------------|-------------------------------------------|----|
| 🔝 *2004gss.sav [DataS       | Set1] - PASW Statistics Data Editor       |    |
| <u>File Edit View D</u> ata | Transform Analyze Graphs Utilities Add-or | ns |
|                             | Compute Variable                          | ł  |
| 1 : ABANY                   | Shi <u>ft</u> Values                      |    |
| 1                           | Recode into Same Variables                |    |

SPSS will then, display the *Compute Variable* dialog box. There is no reason to hide now! The electronic calculator is not that frightening... we'll deal with it shortly.

In the dialog box, the first step we'll undertake will be to give a name to the new variable. Let's call it **ABORTION**. So, go ahead and type "**ABORTION**" in the *Target Variable* field. Now, this new variable will be equal to the sum of the seven individual variables. So click to select variable **ABANY** in the list of variables and then click the arrow to transfer this variable in the *Numeric Expression* field, to the right of the equal (=) sign. Then, click the plus (+) sign in the numeric calculator, or just press the "+" key in your keyboard. This denotes the start of the creation of our formula:

ABORTION= ABANY + ABDEFECT + ABHLTH + ABNOMORE + ABPOOR + ABRAPE + ABSINGLE

After entering the plus sign click on **ABDEFECT** in the list on the left and transfer it to the *Numeric Expression* field. Repeat the procedure until you've completed the formula depicted above and the screen looks like Figure 6.2 below.

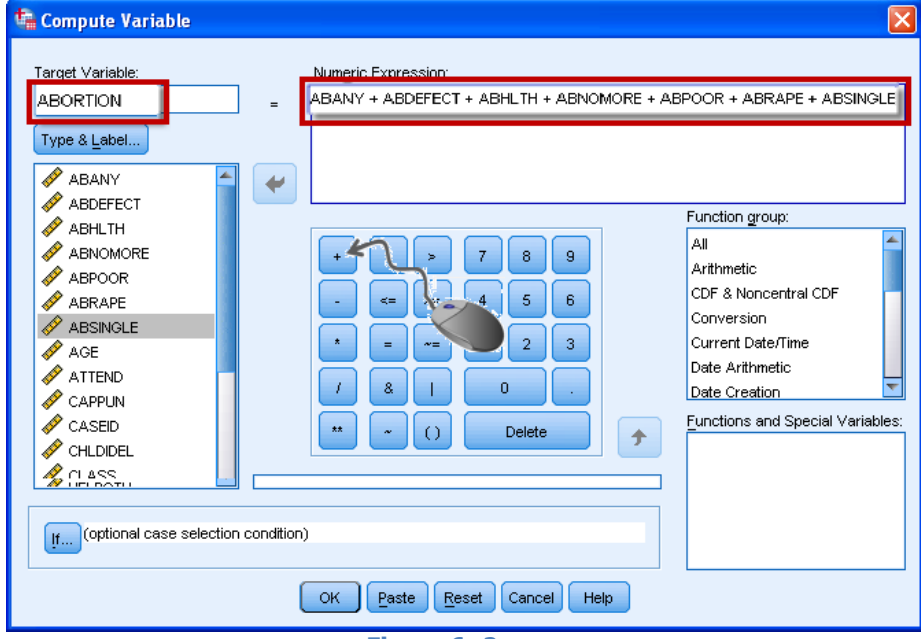

Figure 6-2

Click **OK** to finish the process. The new variable is created and will be found at the rightmost side in the data table.

#### CRJ 716: Chapter 6 – Creating Composite Measures

#### VARIABLE LABELS AND VALUE LABELS (ABORTION)

Double click the header of the **ABORTION** variable. This will take us to the **Variable View** and ready to change some or all of its properties. We will add a label for the variable — this would be the long name of the variable – and value labels. Type in **"All Abortion variables summed** 

up" as the Variable Label.

In the *Values* box click the little square button at the right side of the cell to go to the Value properties area (see image at the right).

| Va   | lues | Mi   |
|------|------|------|
| None |      | None |

We said above that those who answered Yes to all abortion questions would receive a value of 7,

therefore they would be the respondents who exhibited high approval for a woman obtaining a legal abortion for any circumstance.

Thus, type in "7" in the *Value* field of the *Value Labels* dialog box. Press **Tab** in your keyboard, or just click inside the field next to *Label*, and type "**High Approval**". Click **Add** to save this value label.

Go back to the Value field and type "**14**". Consequently, type "**No Approval**" in the *Label* field and click *Add*. 14 is the new value that shows all those who answered **No** to all the abortion questions, therefore yielding a value of 14 (7\*2, where 2 is the code for the **No** answer).

We don't need to create more value labels as all values between <u>seven</u> and <u>fourteen</u> represent different levels of approvals; some approve more and some less. We are interested in only those who approve all and those who

| 🗰 Value La            | bels                                           |
|-----------------------|------------------------------------------------|
| Value Labe<br>Value:  | HS                                             |
| Add<br>Chang<br>Remov | 7 = "High Approval"<br>14 = "No Approval"<br>e |
| Figure                | 6-3<br>OK Cancel Help                          |

approve none, meaning those who are pro and those who are against the right of a woman to obtain a legal abortion.

#### FREQUENCY

Well, we didn't just undertake a procedure like *Compute*, only to create a pretty new variable in the data set. We need to make use of it. What can we see and observe in this new variable that we couldn't in all abortion variables individually? The first step is to run a frequency test, to see the distribution of new groups that we created, especially those of high and no approval.

By now, the frequency procedure should be as easy as falling off a log. Wait, did someone say "log" in a statistics course? OK, let's just say that it should be as easy as pie...

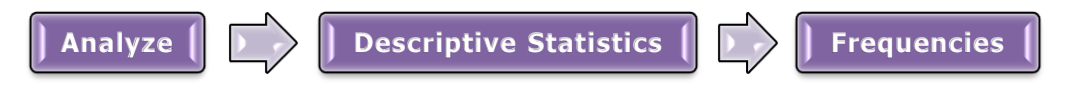

Grab **ABORTION** variable and move it to the *Variables* box. Click *OK* and SPSS will produce the frequency table as shown in the Table 6-1 below.

#### LECTURE

#### CRJ 716: Chapter 6 – Creating Composite Measures

|         |               | Frequency | Percent | Valid Percent | Cumulative<br>Percent |
|---------|---------------|-----------|---------|---------------|-----------------------|
| Valid   | High Approval | 137       | 11.4    | 43.4          | 43.4                  |
|         | 8             | 16        | 1.3     | 5.1           | 48.4                  |
|         | 9             | 20        | 1.7     | 6.3           | 54.7                  |
|         | 10            | 21        | 1.8     | 6.6           | 61.4                  |
|         | 11            | 50        | 4.2     | 15.8          | 77.2                  |
|         | 12            | 21        | 1.8     | 6.6           | 83.9                  |
|         | 13            | 23        | 1.9     | 7.3           | 91.1                  |
|         | No Approval   | 28        | 2.3     | 8.9           | 100.0                 |
|         | Total         | 316       | 26.3    | 100.0         |                       |
| Missing | System        | 884       | 73.7    |               |                       |
| Total   |               | 1200      | 100.0   |               |                       |

All Abortion Variables Summed Up

#### Table 6-1

We actually see that 137 respondent or 43.4% of those who gave a valid answer approve of a woman getting a legal abortion under any of the seven circumstances, while 28, or almost 9% do not approve abortion at all. So, there is a small group of 9% of the population that do not support abortion at any cost. Can you come up with any ideas why? What can cause this attitude?

Why don't you run a frequency table for **ABANY** (abortion if woman wants for any reason)? Check the percentage of respondents who do not approve it and compare with those who belong to the "*No Approval*" group in the table above.

#### COMPUTE <u>RATIO</u> (MAEDUC / PAEDUC)

As seen above, *Compute* is a powerful tool in SPSS. It doesn't just add variable values. It can multiply, divide, subtract, raise to a power, etc. Did someone say "log" before? Yes, it can do that too!

Let's try division... Because we are a curious breed, we will try to find out whose respondents' parent has more education. The variables associated with these concepts are **PAEDUC**—father's education—and **MAEDUC**—mother's education. The **2004gss.sav** does not have these variables, since it's designed for use with SPSS Student edition, which limits the variable count to 50. So, for this example we will open the **2008gss.sav** file.

The idea here is to get the ratio of the mother's education to the father's education. To do this we need to divide variable **MAEDUC** by variable **PAEDUC**. So if we compute **MAEDUC** / **PAEDUC** we would get a value that if it's greater than one will mean that the mother's education is greater than the father's education and vice versa, if the father has more education, then the computed value will be smaller than 1. Of course, SPSS will calculate this ratio value for each respondent in the data set.

Before we start the *Compute* procedure we need to address a small issue. What if the father's education is zero? In that case the ratio value will be zero, since dividing by zero will always result in zero. Then, of course a ratio value 0 will not give us the correct result. To overcome this problem we will change all values of the father's education in the data set from 0 to 1. Dividing by 1 will give us the number of the mother's education. To change the value from 0 to 1, we would need to recall a useful procedure we learned in Chapter 5: *Recode*. We will recode **PAEDUC** into the same variable, only we will change values that are entered as 0.

#### Recode

To conduct this procedure, follow the steps in the diagram below:

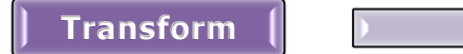

Recode into Same Variables

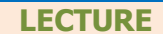

#### CRJ 716: Chapter 6 – Creating Composite Measures

| <u>File</u> <u>Edit</u> | <u>View</u> Dat | ta <u>Transform</u> Analyze <u>G</u> raphs <u>U</u> tilities Add- <u>o</u> |
|-------------------------|-----------------|----------------------------------------------------------------------------|
|                         |                 | Image: Compute Variable           Image: Count Values within Cases         |
| 40                      | Name            | Shift Values                                                               |
| 42                      | AGET            | Recode into Same Variables                                                 |
| 43                      |                 | Basada inte Different Variablea                                            |
| 44                      |                 | Recode into Dillerent variables                                            |
| 45                      |                 | Automatic Recode                                                           |

Don't worry! We will not save the file in the end, so the change will not alter our data.

Transfer **PAEDUC** into the *Numeric Variables* box by double-clicking it or selecting and then clicking the arrow.

| Recode into Same Variables                                                                                                    |                    |
|----------------------------------------------------------------------------------------------------|--------------------|
| Image: constraint of the second system       Image: constraint of the second system         Image: constraint of the second system       Image: constraint of the second system         Image: constraint of the second system       Image: consecond system <t< th=""><th>Aumeric Variables:</th></t<> | Aumeric Variables: |

Figure 6-5

Click on the *Old and New Values* button. Replace **0** with **1** as depicted in the Figure 6-6 below. Click *Add* and then click *Continue*.

| Recode into Same Variables: O | Id and New Values                                                   |  |
|-------------------------------|---------------------------------------------------------------------|--|
| Old Value                     | New Value<br>Value: 1<br>System-missing<br>Old> New:<br>Add<br>Help |  |
|                               |                                                                     |  |

Figure 6-6

Click *OK* in the *Recode into Same Variables* dialog box. The variable **PAEDUC** values 0 now have changed to 1, meaning that those who reported that their father had **0** years of education are now changed to **1** year of education. In reality, if you ran a frequency of **PADUC**, you would have found that there were 37 respondents, or 2.5%, who reported that their father had 0 years of school completed (very brave indeed!) See table below:

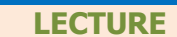

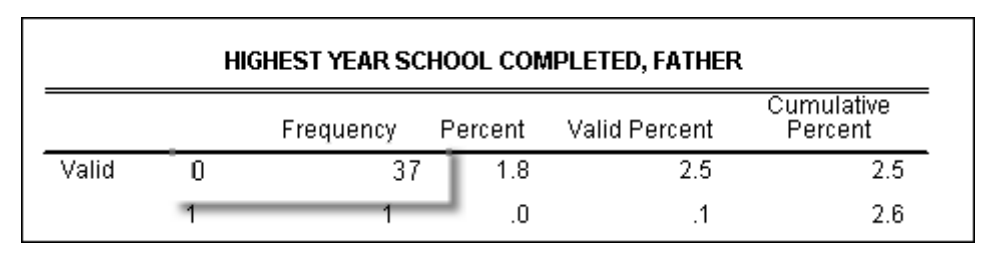

Since we've now changed each 0 for **PAEDUC** into a 1, we are ready to create our ratio variable which we will, incidentally of course, call **RATIO**.

To start the *Compute* command, follow the steps in the diagram below:

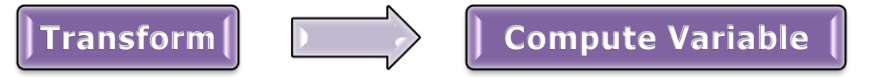

You may click the **Reset** button to empty out the field that's occupied by the previous formula. Type **RATIO** in the *Target Variable* field. The formula we talked of creating was MAEDUC/PAEDUC, so select **MAEDUC** and transfer it into the *Numeric Expression* field. Press "slash" key in your keyboard or just click "/" in the numeric calculator, as depicted in the figure below. Now move **PAEDUC** after "/".

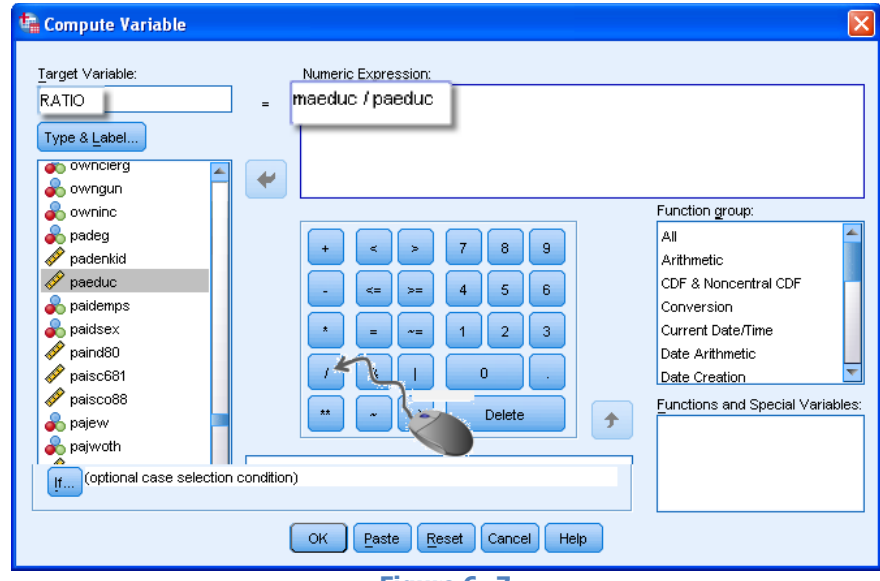

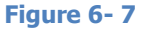

SPSS will create the variable as soon as you click **OK**. Let's take a look at the data table in the Data Editor window in SPSS. If you are not there, go to the **Data View** window, by clicking on the tab located in the lower-left corner of the window. Find the new variable, **RATIO** on the rightmost side of the table. You may see missing values, denoted by periods (.). These are those cases where one or both variables are coded as missing.

Now, we may need to recode this new variable (**RATIO**), which incidentally is a <u>ratio level</u> variable, into another variable (**RATIO1**), where we would combine values into three distinct categories:

- If RATIO < 1  $\rightarrow$  Mother <u>LESS</u> education than Father (recode as 1)
- If RATIO  $\approx 1 \rightarrow$  Mother has <u>same</u> education as Father (recode as 2)
- If RATIO > 1  $\rightarrow$  Mother <u>MORE</u> education than Father (recode as 3)

So, new values of **RATIO1** would be: 1=Mother less education, 2=Mother and Father same education, and 3=Mother more education than father.

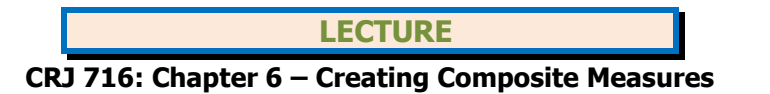

# RECODE <u>RATIO</u> INTO <u>RATIO1</u>

To create this new variable **RATIO1** we would use the familiar procedure *Recode*.

```
Transform
```

**Recode into Different Variables** 

Find and transfer the variable **RATIO** in to the *Numeric Variable* box. Enter the new name **RATIO1** in the Name field. Type in a Label: "**RATIO Recoded**". Click *Old and New Values* button to create new values for **RATIO1**.

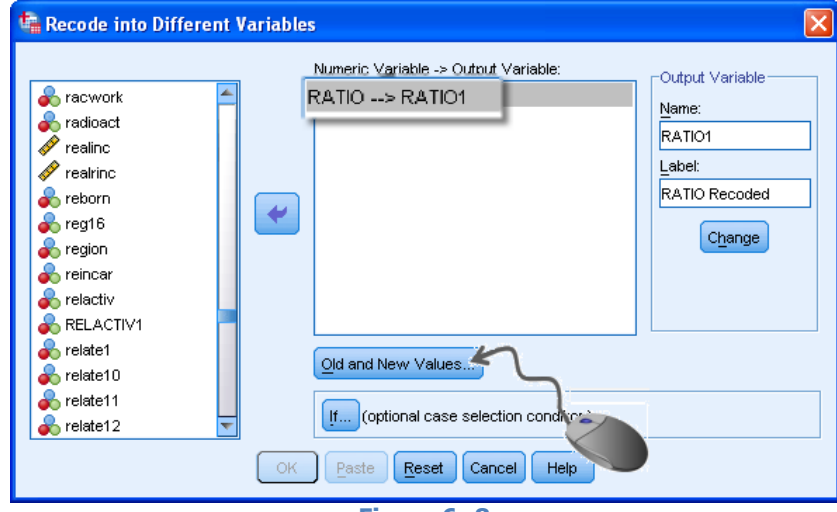

Figure 6-8

The "*Recode Into Different Variables: Old and New Values*" dialog box opens. We said that values lower than 1 (Lowest through 0.99) will be our new value **1** in the **RATIO1** variable, which tell us that the respondent's mother had less education that the father. So, click on the radio button next to "*Range, LOWEST through value:*" ant type "**0.99**" in the field below it. In the *New Value* field type 1, then click *Add*. For new value 2, select the radio button next to "*Range*" and enter "**0.991**" and "**1.00**" in the respective fields. Enter New Value 2 and click *Add*. For value 3, check the radio button next to "*Range, value through HIGHEST:*" and type in "**1.01**" in the field. Enter 3 in the New Value box and click *Add*. The figure 6-9 should give you a visual of this process. Click *Continue* and then *OK* to launch procedure.

| Recode into Different Variables: Old                                | 1 and New Values 🛛 🔀                                                           |
|---------------------------------------------------------------------|--------------------------------------------------------------------------------|
| Old Value<br>◎ ⊻alue:<br>◎ System-missing                           | New Value Value: System-missing Copy old value(s)                              |
| System- or user-missing Range: through Range, LOWEST through value: | Old> New:<br>Lowest thru 0.99> 1<br>Add 0.991 thru 1.00> 2<br>Change<br>Remove |
| Range, value through HIGHEST:     1.01     Continue     Continue    | Cancel Help                                                                    |

Figure 6-9

The next step would be to add labels to the new values we added, 1, 2, and 3.

#### VARIABLE LABELS AND VALUE LABELS (RATIO1)

In the Data editor window in SPSS, double click the header of the **RATIO1** variable. This will take us to the Variable View and ready to change some or all of its properties. We can add a label for the values. The *Variable Label* is already added.

In the *Values* box click the little square button at the right side of the cell to go to the Value properties area (see image at the right).

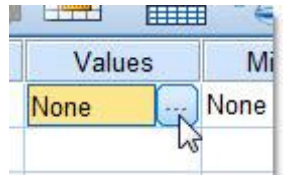

| 😘 Value Labels                                                                                                    |
|----------------------------------------------------------------------------------------------------|
| Value Labels   Value:   Label:   Add   Add   Change   Remove     1.00 = "Mother LESS Educ"   3.00 = "Mother MORE Educ"   3.00 = "Mother MORE Educ"     Figure 6- 10 |

Since we have only

three categories that we designed beforehand, we would need to label only values 1, 2, and 3, according to the list created above:

• If RATIO < 1  $\rightarrow$  Mother <u>LESS</u> education than Father (recode as 1)

• If RATIO  $\approx 1 \rightarrow$  Mother has <u>same</u> education as Father (recode as 2)

• If RATIO > 1  $\rightarrow$  Mother <u>MORE</u> education than Father (recode as 3)

Thus, type in "1" in the *Value* field of the *Value Labels* dialog box. Press Tab in your keyboard, or just click inside the field next to *Label*, and type "Mother LESS Educ". Click *Add* to save this value label.

Go back to the Value field and type "2". Consequently, type "Same Education" in the *Label* field and click **Add**. Type "3" in the Value field and also enter "Mother MORE Educ" in the

Label field and click **Add**, as shown in Figure 6-10 above. Click **OK** to create value labels.

One little stop here to remind you how to reduce the decimal points. If you've carefully observed, new values are always created with two zeroes at the right of the decimal point. This is done by default in SPSS. If these decimals annoy you, you can remove them by clicking the lower arrow in the *Decimals* cell in the Variable View window. See figure 6-11 for a visual.

| Decimals    | Label          | Va     |  |  |
|-------------|----------------|--------|--|--|
| 2 🍦         | 24.5"O Recoded | {1.00, |  |  |
|             | 5              |        |  |  |
|             |                |        |  |  |
|             |                |        |  |  |
|             |                |        |  |  |
| Figure 6-11 |                |        |  |  |

# **FREQUENCY (RATIO1)**

After we run the frequency procedure for the **<u>RATIO1</u>** Recoded variable, SPSS Output provides us with a frequency table, where three categories that we created are listed and their respective frequency occurrences, percents and valid percents.

#### LECTURE

#### CRJ 716: Chapter 6 – Creating Composite Measures

|         |                  | Frequency | Percent    | Valid Percent | Cumulative<br>Percent |
|---------|------------------|-----------|------------|---------------|-----------------------|
| Valid   | Mother LESS Educ | 473       | 23.4       | 33.6          | 33.6                  |
|         | Same Education   | 506       | 25.0       | 35.9          | 69.5                  |
|         | Mother MORE Educ | 430       | 21.3       | 30.5          | 100.0                 |
|         | Total            | 1409      | 69.6       | 100.0         |                       |
| Missing | System           | 614       | 30.4       |               |                       |
| Total   |                  | 2023      | 100.0      |               |                       |
|         |                  | Talala    | <b>C</b> D |               |                       |

RATIO Recoded

Table 6-2

In the frequency table we can see that about 34% of the respondents have fathers with more education than mothers and about 31% had mothers with more years of school than fathers. 506, or almost 36% of the respondents had parents with similar education.

So far we have used "+" for addition and "/" for division in SPSS's **Compute** command. This procedure in addition uses "-", minus, for subtraction, <\*>, asterisk, for multiplication, and <\*\*>, double asterisks, for exponentiation. There are other mathematical operators, (such as parentheses—operations within which are calculated first) and a large number of functions (e.g., square root, dates, random, etc.) that can be used in *Compute* commands.

# Creating Composite Measures Using IF

SPSS's **"IF**" command is a function that is used to create new variables using specified conditions. So, if a specified condition is true, SPSS will generate a new value for the variable, if not, the old value remains unchanged. Let us revisit the comparison between respondents' mother's and father's education once more from the **IF** perspective.

As we've seen before we have three conditions: Mother had less education than the father, they had the same amount of education, or mother had more education than the father.

Therefore, we will assign these values to the new variable:

- **1**= when the mother has less education than the father (or father has more education),
- **2**= when both have the same amount of education and
- **3**= when the mother has more education (or father has less education).

This procedure starts with *Transform*  $\rightarrow$  *Compute Variable*.

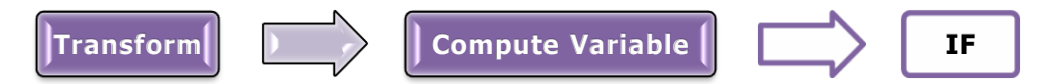

This new variable, that will once more (I can't promise that it will be the last time, although I'll try!) compare parents' education, will be called **COMPEDUC** (i.e.: Compare Education). Don't wait but just type "**COMPEDUC**" in the *Target Variable* field. Instead of entering the formula we now are used to in the *Numeric Expression* field, we will enter the new value, 1. You see... this is the reverse procedure of the previous one, where we entered values by recoding the variable. With **IF** command you can enter the value directly in the box before creating the condition.

Well, the new variable name is entered, the first new value, 1, is also entered. What do we do? I thought you'd never ask... This time click on the "**If**" button in the lower-left corner of the *Compute Variable* dialog box, as depicted on the Figure 6-12 below.

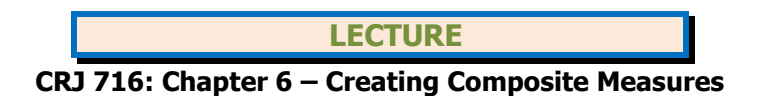

| 🔩 Compute Variable                                                                                                    |                                                                                            | × |
|----------------------------------------------------------------------------------------------------|--------------------------------------------------------------------------------------------|---|
| Target Variable:<br>COMPEDUC<br>Type & Label<br>abany<br>abdefctw<br>abdefect<br>abhth<br>abnomore<br>abpoor<br>aged<br>enstrution | Numeric Expression:         =       1         +       >       7       8         -       <= |   |
| I                                                                                                    | OK Paste Reset Cancel Help                                                                 |   |

Figure 6-12

Select "*Include if case satisfies condition:"*. Transfer **MAEDUC** into the box. Now click "<" (smaller than) button in the numeric calculator (the mouse in the figure below shows you which button to click) and after that transfer **PAEDUC** after the operator sign. So, now we are telling SPSS: please create a value 1 only **if** mother's education is smaller than father's education. Make sure that your dialog box looks like Figure 6-13 below and click *Continue*.

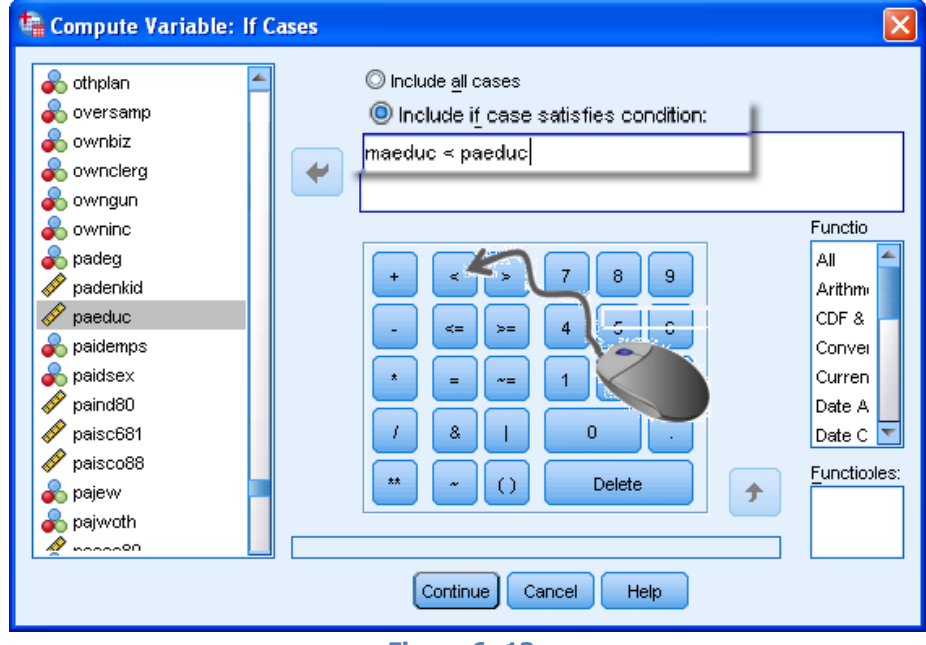

Figure 6-13

When you click *OK*, SPSS has created the variable **COMPEDUC** and has added value 1 to it. Let's create values 2 and 3 now. Go back to **Transform**->**Compute** and type **2** instead of 1 in the *Numeric Expression* field. Click *IF* and replace the "smaller than" sign (<) with an "equal sign" (=), as seen in the images below:

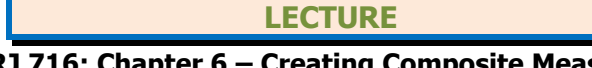

#### CRJ 716: Chapter 6 – Creating Composite Measures

| Target Variable:                           | Expression: |
|--------------------------------------------|-------------|
| COMPEDUC = 2                               | IF          |
| Click <i>Continue</i> and then <i>OK</i> . |             |

A small warning dialog box opens to ask you if you want to change the value. Click Yes, so that value 2 is created.

| 📬 IBM SI | PSS Statistics 19         |  |
|----------|---------------------------|--|
| 0        | Change existing variable? |  |
|          | OK Cancel                 |  |

Create the value 3. Go back to **Transform→Compute** 

and type **3** instead of 2 in the *Numeric Expression* field. Click *IF* and replace the equal sign (=) with "greater than" sign (>), to denote the condition that mother's education is greater than father's education, as seen in the images below:

| Target Variable: | Numeric Expression: | Include if case satisfies condition: |
|------------------|---------------------|--------------------------------------|
| COMPEDUC         | = 3                 | IF maeduc > paeduc                   |

If you ran a frequency procedure now for the new variable **COMPEDUC**, you would see values 1.00, 2.00, and 3.00, instead of the labels. So, can you guess what should we do now, before running frequencies? Well, I have to give it to you. You guessed right: we need to add value labels.

#### VARIABLE LABELS AND VALUE LABELS (COMPEDUC)

In the Data editor window in SPSS, double click the header of the **COMPEDUC** variable. This will take us to the Variable View and ready to change some or all of its properties. The Variable Label will be "COMPARE PARENTS EDUCATION".

In the Values box click the little square button at the right side of the cell to go to the Value properties area (see image at the right).

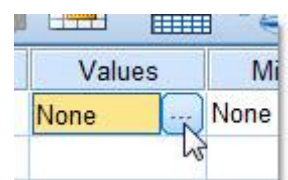

| t, | Value Labels                                                                                                    |
|----|----------------------------------------------------------------------------------------------------|
|    | Value Labels Value: Label: Label: Add Change United States States States United States States |
|    | Figure 6- 14                                                                                                    |

Since we have only

three categories that we designed before hand, we would need to label only values 1, 2, and 3, according to the list created above:

**1**= when the mother has less education than the father (or father has more education),

**2**= when both have the same amount of • education, and

**3**= when the mother has more education • (or father has less education).

Thus, type in "1" in the *Value* field of the *Value* Labels dialog box. Press Tab in your keyboard, or just click inside the field next to Label, and type "Mother LESS Educ". Click Add to save this value label.

Go back to the Value field and type "2". Consequently, type "Same Education" in the Label field and click **Add**. Type "3" in the Value field and also enter "Mother MORE Educ" in the

# LECTURE CRJ 716: Chapter 6 – Creating Composite Measures

*Label* field and click *Add*, as shown in Figure 6-14 above. Click *OK* to create value labels. As you can see these will be the same value labels as those we entered for the **RATIO1** variable above (page 9).

# FREQUENCY (COMPEDUC)

Let's now run the frequency procedure to find out what is the distribution of values among these three new groups.

| 00)     | (COMPEDUC) Comparing Education between Respondents' Mother and Father |           |         |               |                       |  |  |
|---------|-----------------------------------------------------------------------|-----------|---------|---------------|-----------------------|--|--|
|         |                                                                       | Frequency | Percent | Valid Percent | Cumulative<br>Percent |  |  |
| Valid   | Mother Less Educ                                                      | 461       | 22.8    | 33.0          | 33.0                  |  |  |
|         | Same Education                                                        | 506       | 25.0    | 36.2          | 69.2                  |  |  |
|         | Mother More Educ                                                      | 430       | 21.3    | 30.8          | 100.0                 |  |  |
|         | Total                                                                 | 1397      | 69.1    | 100.0         |                       |  |  |
| Missing | System                                                                | 626       | 30.9    |               |                       |  |  |
| Total   |                                                                       | 2023      | 100.0   |               |                       |  |  |

#### Table 6-3

If we compare this table with the one generated before for **RATIO1** variable, we see that there are some little discrepancies in the frequency numbers. Look at the dummy table below:

|         |                  | (COMPEDUC)  | (RATIO1)       |
|---------|------------------|-------------|----------------|
|         |                  | Frequency ( | Valid Percent) |
| Valid   | Mother Less Educ | 461 (33.0)  | 473 (33.6)     |
|         | Same Education   | 506 (36.2)  | 506 (35.9)     |
|         | Mother More Educ | 430 (30.8)  | 430 (30.5)     |
|         | Total            | 1397        | 1409           |
| Missing | System           | 626 (30.9)  | 614 (30.4)     |
| Total   |                  | 2023        | 2023           |

#### Table 6-4

For example, **COMPEDUC** table gives us 461 respondents whose mother has less education than their father, while the **RATIO1** table had 473, 12 respondents more. Can you think of a reason why? Does it have to do with the imprecise manner with which we chose the cutoff points (i.e.: lowest to 0.99, rather than 1, or 1.01 through highest)? In terms of valid percent, there is not much difference, only a little more than half a point (0.6%). Well, what about when parents had the same education or when the mother had more education? You can observe that these numbers are equal. There are 506, or 36%, of respondents whose parents had same education, and 430, or almost 31%, with mothers more educated than fathers. With values 2 and 3 having the same frequency numbers, can you think of another reason why frequency numbers for value 1 (Mother less education) are higher in the **COMPEDUC** table? Is the hint missing?

# Using <u>SELECT CASES</u>

There are situations when a researcher wishes to exclude one or more categories of a variable from the analysis. This is when e report requires some, not all, of the data from a variable.

Think of this procedure as if you were filtering cases that you want to use in your analysis. A classic example is running an analysis on the female population in the sample, therefore excluding males. Here, you will select only females (remember SPSS likes numbers, so you select the value of females-check the code) and subsequently males in the data set are excluded.

# SELECT CASES — ONE GROUP AT A TIME

Suppose you wanted to find out how only females fared in their opinion towards death penalty. The first step in this analysis would be to go to the data set and select only the female population. The second step is to run a frequency procedure to see if females oppose <u>capital punishment</u> more than they favor it.

To select cases, follow the procedure depicted in the diagram and Figure 6-15 below:

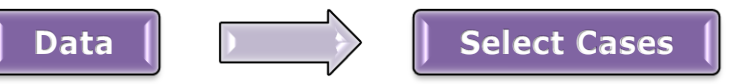

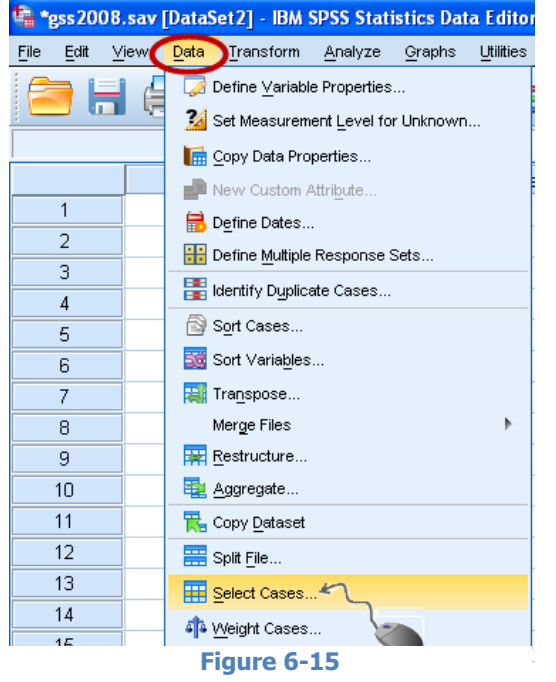

This will open the *Select Cases* dialog box. Click to check "*If condition is satisfied*" radio button. This causes the button "*IF*" below it to become active. Click on it, as shown in the Figure 6-16 below, to launch "*Select Cases: If*" dialog box.

| Select Cases  Select Cases Select Cases  Select Cases  Select Cases  Select Cases  Select Cases  Select Cases  Select Cases  Select Cases  Select Cases  Select Cases  Select Cases  Select Cases  Select Cases  Select Cases Select Cases  Select Cases Select Cases  Select Cases Select Cases Select Cases Select Cases Select Cases Select Cases Select Cases Select Case | Select<br>All cases<br>F condition is satisfied<br>F<br>Random sample of cases<br>Sample<br>Based on time or case range<br>Range<br>Output<br>Filter out unselected cases<br>Ses |
|----------------------------------------------------------------------------------------------------|----------------------------------------------------------------------------------------------------|
| Current Status: Do not hiter ca:                                                                                                    | Paste Reset Cancel Help                                                                                                    |

In the "*Select Cases: If*" dialog box, scroll down to find variable **Sex** and transfer it

#### Figure 6-16

into the field to the right. Then click the = sign button, and then either press **2** (2 is the value for females) in your numeric keypad or click number **2** in the electronic keyboard in the dialog box. The formula should be "sex = 2", signalizing that we want SPSS to select only females in this data set, which are coded with number 2 (males were coded as 1). Click **Continue** and then **OK** to select only females.

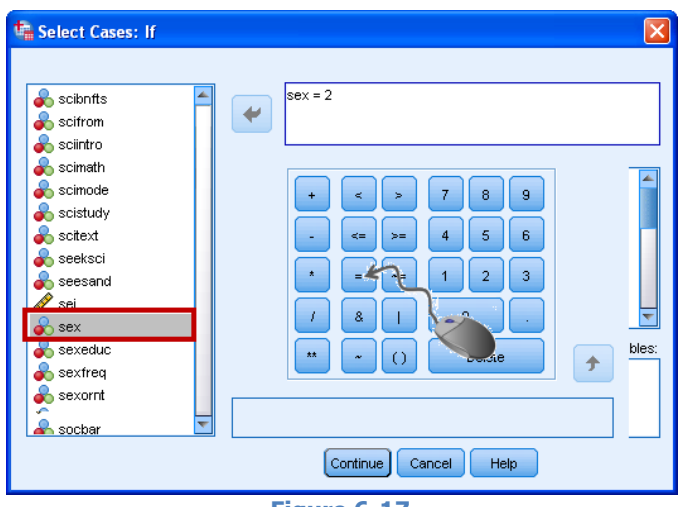

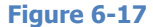

#### LECTURE

#### CRJ 716: Chapter 6 – Creating Composite Measures

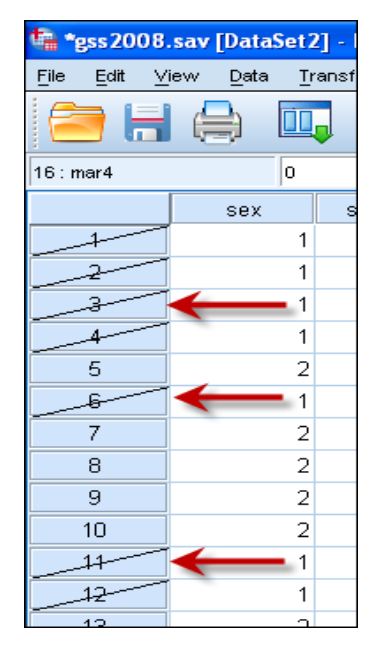

Go back to the SPSS Editor View window and observe that the cases that are selected remain in the dataset and are ready to be used in analysis. Excluded cases (1, males) have a diagonal line on the case/observation header on the left side of the window—figure at left. That means that these cases are excluded from analysis until when the researcher need to use them again. Those observations that do not have a diagonal line on the header are included in the analysis and you can see that those cases are all females (coded as 2)—figure at right show value labels instead of only values.

| 🔩 *gss2008.sav [DataSet2] |                |        |        |      |              |    |
|---------------------------|----------------|--------|--------|------|--------------|----|
| File                      | Edit           | ⊻i     | ew     | Data | a <u>T</u> r | аг |
|                           | <b>)</b>       |        | Ę      |      |              |    |
| 16 : n                    | nar4           |        |        |      | 0            |    |
|                           |                |        |        | sex  |              |    |
|                           | -1             |        |        | M    | IALE         |    |
|                           | 2              |        | MALE   |      |              |    |
|                           | -3             |        | MALE   |      |              |    |
|                           | 4              |        | MALE   |      |              |    |
|                           | 5              |        | FEMALE |      |              |    |
|                           | - <del>6</del> | _      | MALE   |      |              |    |
|                           | 7              |        |        | FEM  | IALE         |    |
|                           | 8              |        |        | FEM  | IALE         |    |
|                           | 9              | FEMALE |        |      |              |    |
|                           | 10             |        |        | FEM  | ALE          |    |
|                           | 11             | _      |        | M    | ALE          |    |
|                           | 12             |        |        | M    | IALE         |    |
|                           | 12             |        |        |      |              |    |

Run the frequency now to find out the distribution of female attitudes regarding capital punishment. Capital punishment variable name is **CAPPUN**. The output table is as follows:

|         | FAVOR OR OPPOSE DEATH PENALIT FOR MORDER |           |         |               |            |  |  |
|---------|------------------------------------------|-----------|---------|---------------|------------|--|--|
|         |                                          |           |         |               | Cumulative |  |  |
|         |                                          | Frequency | Percent | Valid Percent | Percent    |  |  |
| Valid   | FAVOR                                    | 632       | 57.8    | 62.1          | 62.1       |  |  |
|         | OPPOSE                                   | 385       | 35.2    | 37.9          | 100.0      |  |  |
|         | Total                                    | 1017      | 93.0    | 100.0         |            |  |  |
| Missing | DK                                       | 68        | 6.2     |               |            |  |  |
|         | NA                                       | 9         | .8      |               |            |  |  |
|         | Total                                    | 77        | 7.0     |               |            |  |  |
| Total   |                                          | 1094      | 100.0   |               |            |  |  |
|         |                                          |           |         |               |            |  |  |

#### Females Only

\_ \_ . \_ . \_ \_ \_ . . . \_ \_

#### Table 6-5

Have you thought that women favor death penalty for murders more than they oppose it? It seems like it, since more than 62% of women favor capital punishment and 38% oppose it. Almost two-thirds of women respondents favor capital punishment. Why don't you run a frequency for men only now? Select only males in the data set and run the frequency... To include all cases in the data set again, we need to go to **Data**  $\rightarrow$  **Select Cases** and there click to check the "*All Cases*" radio button. Click *OK* and now all cases are ready to be used in future analyses. After that, select only males and run the frequency about capital punishment.

# SELECT CASES — TWO OR MORE GROUPS AT A TIME

2, and 3) viewed capital punishment. In order to do this analysis we need to select only liberals, values 1, 2, and 3. Let us run the *Select* cases procedure once more:

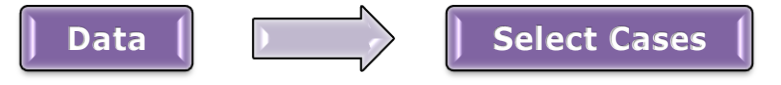

In the *Select Cases: If* dialog box find the variable **POLVIEWS** and transfer it into the top box. Click "=" sign and then type or click number **1** to select the first groups of the variable, "*Extremely Liberal*", so that the box reads "polviews = 1". You should now expand your knowledge of the SPSS's numeric electronic calculator and learn that the symbol "**&**" is used for the Boolean operator "<u>AND</u>" and the symbol "**|**" for "<u>OR</u>". What we want is three categories, 1, 2 AND 3, so SPSS interprets this logic as "cases for **POLVIEWS** needed are **1** or **2** or **3**. So, now click the symbol "or" ("**|**") as depicted in Figure 6-18 below. Then transfer **POLVIEWS** again from the left list into the box, press equal (=) sign and then press number **2**. Now click the symbol "or" ("**|**") and click on **POLVIEWS** again and bring it into the box for the third time, press =, and then **3**. If the box contains: "**polviews = 1** | **polviews = 2** | **polviews = 3**" as depicted in the figure below, you are fine.

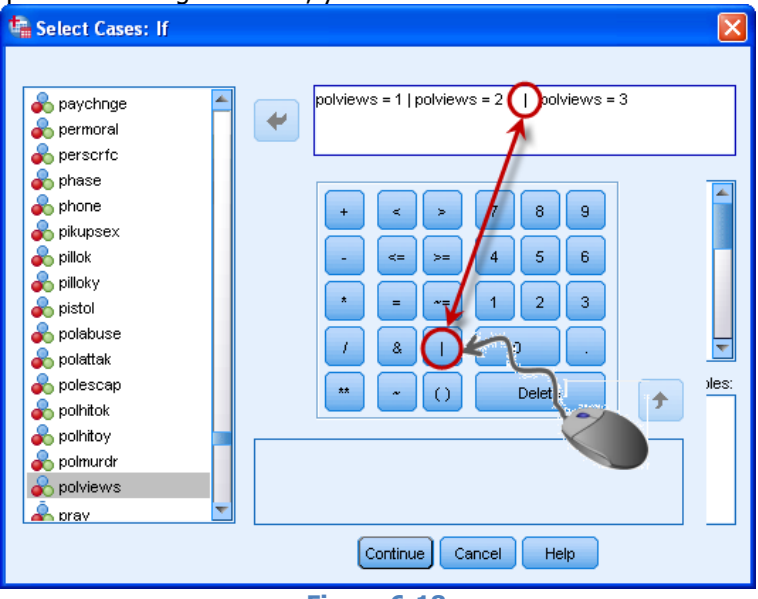

Figure 6-18

Click *Continue* and then *OK* to select the cases.

If you now run a frequencies distribution for **POLVIEWS** variable you will get the following Output table:

# Frequency Count for Liberals Only

|       | Original Variable: THINK OF SELF AS LIBERAL OR CONSERVATIVE |           |         |               |                       |  |  |
|-------|-------------------------------------------------------------|-----------|---------|---------------|-----------------------|--|--|
|       |                                                             | Frequency | Percent | Valid Percent | Cumulative<br>Percent |  |  |
| Valid | EXTREMELY LIBERAL                                           | 69        | 13.0    | 13.0          | 13.0                  |  |  |
|       | LIBERAL                                                     | 240       | 45.3    | 45.3          | 58.3                  |  |  |
|       | SLIGHTLY LIBERAL                                            | 221       | 41.7    | 41.7          | 100.0                 |  |  |
|       | Total                                                       | 530       | 100.0   | 100.0         |                       |  |  |
|       |                                                             |           |         |               |                       |  |  |

Table 6-6

This table only shows the three categories that we selected above, not all that make the variable. Other groups are excluded.

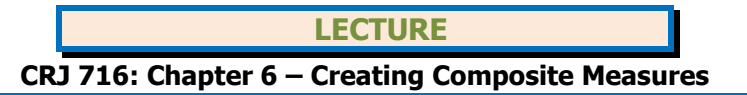

# **Using SPLIT File**

There is another useful procedure, called *Split File*, which can give us output on different groups of a variable simultaneously. This option generates side by side tables for each category in a variable or can create different output sections for each category. Let's stay within the **Sex** variable and split this data.

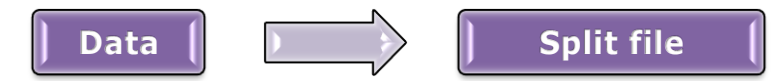

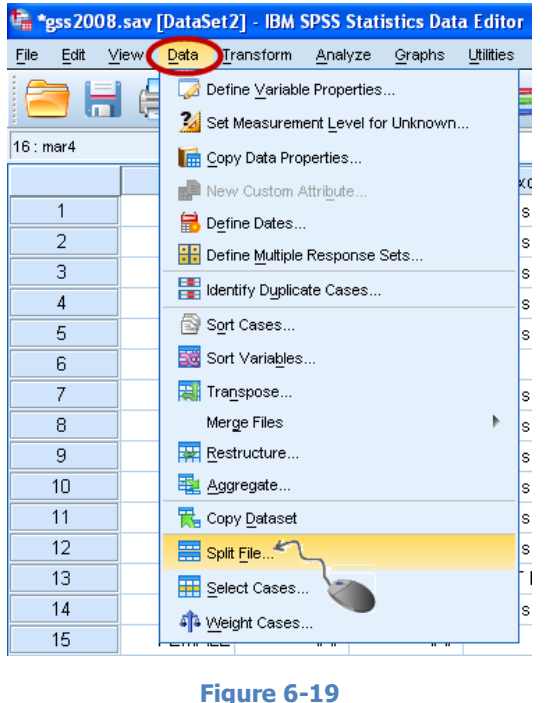

This will open the *Split File* dialog box—Figure 6-20. Click to check *Compare Groups* radio button. Transfer the variable **Sex** into the *Groups Based on* field. You can select *Organize output by groups*, which will give you a different Output. The first of these options—*Compare Groups*—puts corresponding pieces of output for the different categories in one table, while the second option —*Organize Output by groups*—lists all the output in different sections, derivatively different tables, below each other.

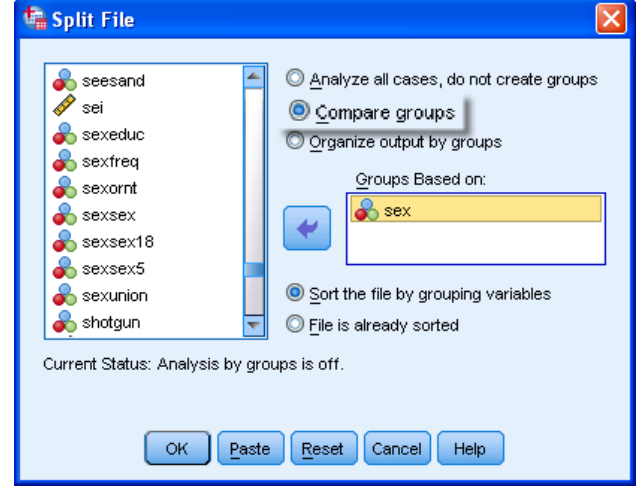

Figure 6-20

Click **OK**. The file is now split and ready for analysis.

Run the frequency for the **CAPPUN** variable, now that you have split the data into 2 groups that make the **SEX** variable. If you selected *Compare Groups*, the Output window presents you with a big table separated into two nested tables, one showing the frequencies for males and the other for females.

| FAVOR OR OPPOSE DEATH PENALTY FOR MURDER |          |               |           |         |               |                    |  |
|------------------------------------------|----------|---------------|-----------|---------|---------------|--------------------|--|
| RESPOND                                  | ENTS SEX |               | Frequency | Percent | Valid Percent | Cumulative Percent |  |
| MALE                                     | Valid    | FAVOR         | 631       | 67.9    | 71.3          | 71.3               |  |
|                                          |          | OPPOSE        | 254       | 27.3    | 28.7          | 100.0              |  |
|                                          |          | Total         | 885       | 95.3    | 100.0         |                    |  |
|                                          |          | Missing Total | 44        | 4.7     |               |                    |  |
|                                          | Total    |               | 929       | 100.0   |               |                    |  |
| FEMALE                                   | Valid    | FAVOR         | 632       | 57.8    | 62.1          | 62.1               |  |
|                                          |          | OPPOSE        | 385       | 35.2    | 37.9          | 100.0              |  |
|                                          |          | Total         | 1017      | 93.0    | 100.0         |                    |  |
|                                          |          | Missing Total | 77        | 7.0     |               |                    |  |
|                                          | Total    |               | 1094      | 100.0   |               |                    |  |

# LECTURE CRJ 716: Chapter 6 – Creating Composite Measures

If you selected **Organize output by groups** the Output window would have generated two sections, one for Males (RESPONDENTS SEX = MALE) and one for Females (RESPONDENTS SEX = FEMALE) separately.

# **RESPONDENTS SEX = MALE**

| FAVOR OR OPPOSE DEATH PENALTY FOR MURDER <sup>a</sup> |        |           |         |               |            |  |
|-------------------------------------------------------|--------|-----------|---------|---------------|------------|--|
|                                                       |        |           |         |               | Cumulative |  |
|                                                       |        | Frequency | Percent | Valid Percent | Percent    |  |
| Valid                                                 | FAVOR  | 631       | 67.9    | 71.3          | 71.3       |  |
|                                                       | OPPOSE | 254       | 27.3    | 28.7          | 100.0      |  |
|                                                       | Total  | 885       | 95.3    | 100.0         |            |  |
| Missing                                               | DK     | 37        | 4.0     |               |            |  |
|                                                       | NA     | 7         | .8      |               |            |  |
|                                                       | Total  | 44        | 4.7     |               |            |  |
| Total                                                 |        | 929       | 100.0   |               |            |  |

a. RESPONDENTS SEX = MALE

# **RESPONDENTS SEX = FEMALE**

| FAVOR OR OPPOSE DEATH PENALTY FOR MURDER <sup>a</sup> |        |           |         |               |                       |
|-------------------------------------------------------|--------|-----------|---------|---------------|-----------------------|
|                                                       |        | Frequency | Percent | Valid Percent | Cumulative<br>Percent |
| Valid                                                 | FAVOR  | 632       | 57.8    | 62.1          | 62.1                  |
|                                                       | OPPOSE | 385       | 35.2    | 37.9          | 100.0                 |
|                                                       | Total  | 1017      | 93.0    | 100.0         |                       |
| Missing                                               | DK     | 68        | 6.2     |               |                       |
|                                                       | NA     | 9         | .8      |               |                       |
|                                                       | Total  | 77        | 7.0     |               |                       |
| Total                                                 |        | 1094      | 100.0   |               |                       |
| a. RESPONDENTS SEX = FEMALE                           |        |           |         |               |                       |

To undo the *Split* cases command, go again to **Data** → **Split** File, and do either step:

- Click *Reset* button at the bottom center of the dialog box, or
- Click the *Analyze all cases, do not create groups* radio button on top and then click *OK*.